## School Informationファーストステップガイドまずは使ってみましょう

ここではSchool Informationを、起動してから素材の作成、登録、そして放送(送出)するまでの一連の流れを 簡単にまとめてあります。

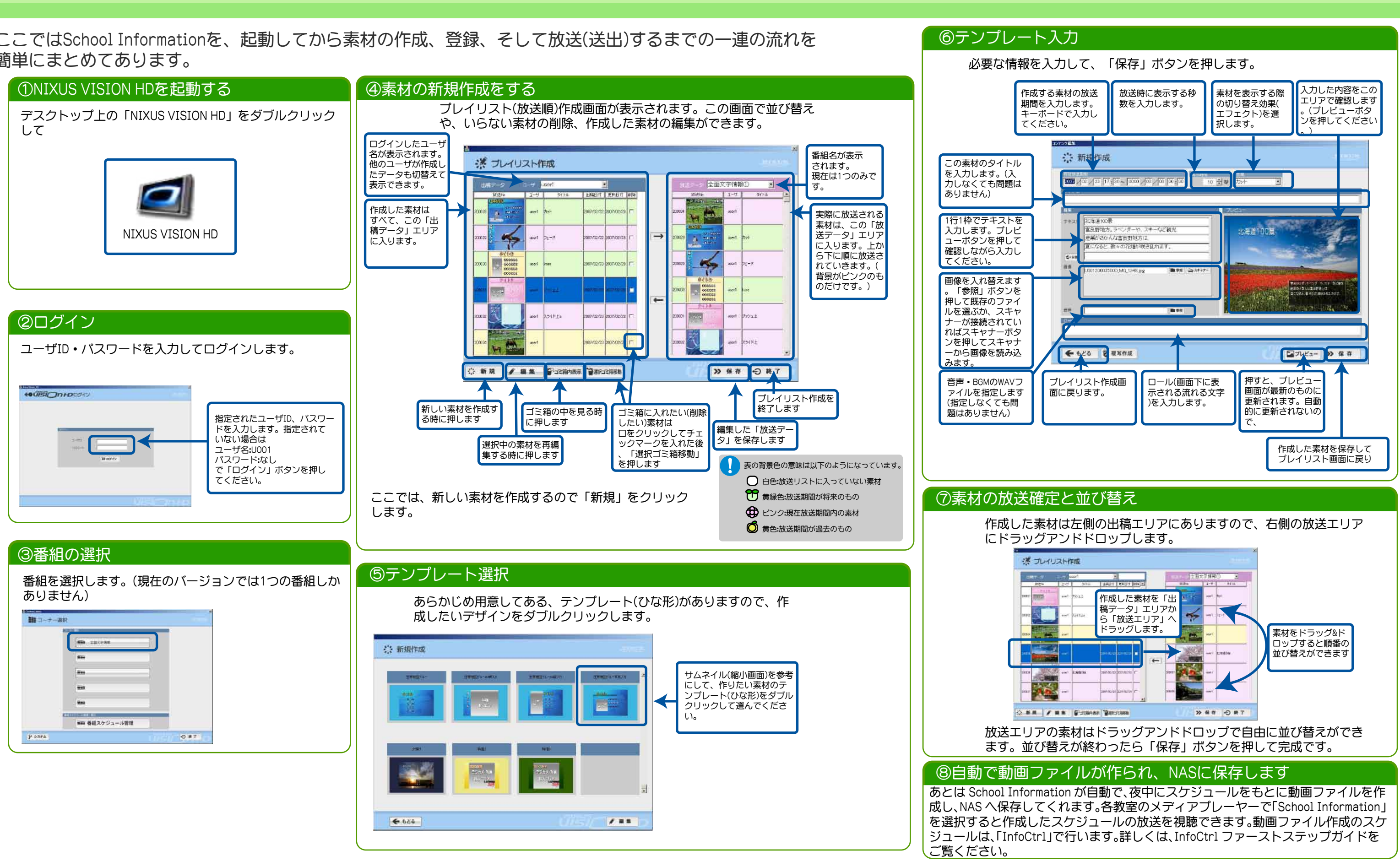

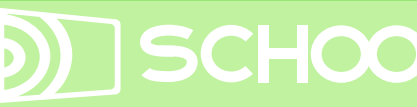

## SCHOOL INFORMATION